## <u>วิธีการเปิดเอกสารที่มีลายเซนต์ อิเล็กทรอนิกส์</u>

 ทำการติดตั้งโปรแกรม Adobe Acobat Reader DC ดาวน์โหลดได้ที่นี้ หรือ Adobe Acobat ที่มี Version 9 ขึ้นไป

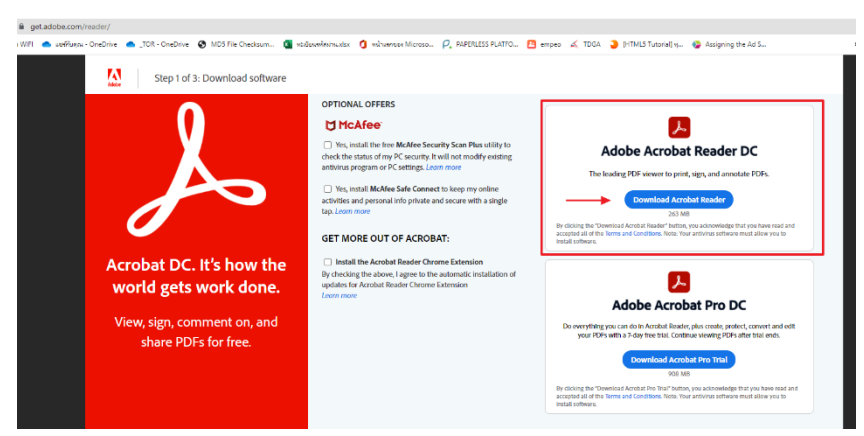

Step 1 ทำการติ๊กเครื่องหมายถูกที่ ช่อง Mc Afee ออกดังรูปและคลิก Download Acrobat Reader

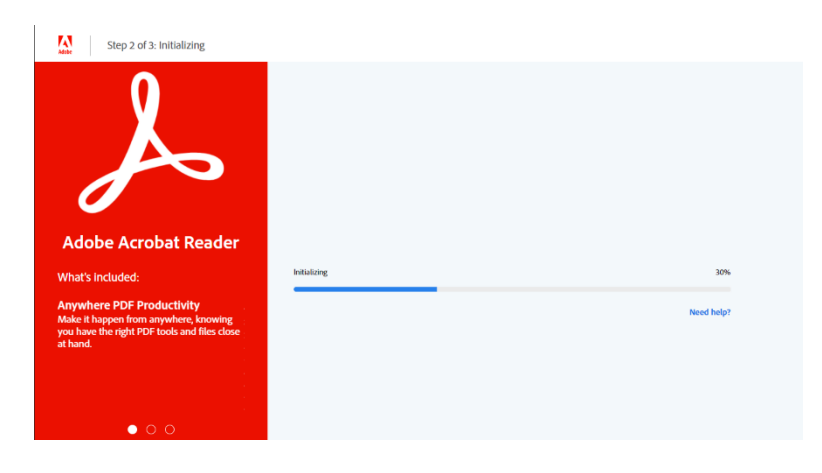

Step 2 รอ Initializing ครบ 100% จะได้ ไฟล์ readerdc64\_en\_xa\_cra\_install.exe ทำการคลิกลงโปรแกรม

| Adaba | Step: 3 of 3: Thank you and enjoy Adobe Acrobat Reader DC.<br>Here is another product that might interest you<br>Do more with your PDFs. |                      |                    |  |  |
|-------|----------------------------------------------------------------------------------------------------|----------------------|--------------------|--|--|
|       |                                                                                                    |                      |                    |  |  |
|       |                                                                                                    | Adoba Accobat Pro DC | Adobe Acrobat Read |  |  |
| -     | /iew.comment.print.and sign                                                                                                    | J                    | J                  |  |  |
| c     | Collect and track feedback                                                                                                    | 1                    | 1                  |  |  |

Create PDFs

Convert to Microsoft Word or Excel

Step 3 จะมีหน้าจอแสดงการ ติดตั้งเสร็จเรียบร้อย  ทำการเปิดไฟล์เอกสารด้วยโปรแกรม Adobe Acrobat โดยคลิกที่เมนู File เลือก Open แล้วทำการเลือกไฟล์ที่จะ เปิด จะสามารถเห็นลายเซ็นต์อิเล็กทรอนิกส์

| <b>1</b> 2 wa                                                                                             | มผู้รับมือชองระบบลงชมบิยแป้ดูเซีซ้อมูล (/).pdf - Adobe Acrobat Pro | -                                                                                                    | ٥       |
|----------------------------------------------------------------------------------------------------|--------------------------------------------------------------------|----------------------------------------------------------------------------------------------------|---------|
| File                                                                                                    | Edit View Window Help                                              |                                                                                                    |         |
|                                                                                                    | Open   🔁 Create -   💾 🍙 🖨 🗗 🐼 🖂   🏶 🤛 🖓 🔓 🤅                        | Customize                                                                                                    | •       |
| ۲                                                                                                    | I /1 N C = 1485 •                                                  | Tools Fill & Sign                                                                                                    | Com     |
| 5                                                                                                    | Signed and all signatures are valid.                               | 🖅 Sig                                                                                                    | gnature |
| <b>L</b>                                                                                                  | <b>60</b>                                                          | นามสกุสพงษบุญม                                                                                                    |         |
| P                                                                                                    | ต <b>ำแหน</b> ่งผู้ประสานงาน                                       |                                                                                                    |         |
| Ø                                                                                                    | <b>โทรศัพท์ (สำนักงาน)</b> 02-027-8847                             | ต่อ9622                                                                                                    |         |
| Ľý.                                                                                                    | <b>โทรศัพท</b> ์ (มือถือ)098-253-4249                              | E-mail*panjaporn@ha.or.th                                                                                                    |         |
| ดาวน์โหลด : - แบบผู้รับผิดขอบระบบลงทะเบียน คุ่มือการลงทะเบียน Open ID - ระบบบริหารจัดการบัญชีข้อมูลภาครัฐ |                                                                    | ลงชื่อ<br>ชื่อ-นามสกุล.แพทย์หญิงปียวรรณลิ้มปัญญาเลิศ<br>ตำแหน่ง.ผู้อำนวยการสถาบันรับรองคุณภาพสถานพยาบาล<br>วันที่15 ธันวาคม 2564 |         |

หรือจะทำการเปิดไฟล์ด้วยวิธีการคลิกขวาที่ไฟล์เอกสาร เลือก Open with เลือก Adobe Acrobat เอกสารจะถูกเปิดด้วย Adobe Acrobat โดยสังเกตุจากมุมด้านซ้ายบน จะมีโลโก้โปรแกรมแสดง ดังรูป

| 🔊 วิธีการโหลด เอกสารจากระบบ PaperLess .pdf - Adobe Acrobat Pro DC (32-bit) |                                                                                                    |  |  |  |
|----------------------------------------------------------------------------|----------------------------------------------------------------------------------------------------|--|--|--|
| File Edit View E-Sign Window Help                                          |                                                                                                    |  |  |  |
| Home Tools วิธีการโหลด เอกสารจา ×                                          |                                                                                                    |  |  |  |
| 🖺 🕁 🗇 🖶 🗨                                                                  | Image: A start of the start of the start |  |  |  |
|                                                                            |                                                                                                    |  |  |  |
|                                                                            |                                                                                                    |  |  |  |
|                                                                            |                                                                                                    |  |  |  |